# CORE FTP PROGRAMI KURULUMU

#### 1. Programı bilgisayarınıza indiriniz.

| Ad ^                | Değiştirme tarihi | Tür      | Boyut    |
|---------------------|-------------------|----------|----------|
|                     |                   |          |          |
| CoreFTPServer64.exe | 17.06.2016 15:04  | Uygulama | 1.585 KB |
|                     |                   |          |          |
|                     |                   |          |          |
|                     |                   |          |          |

2. Çift tıklayarak ilerleyiniz. I agree ile devam ediniz.

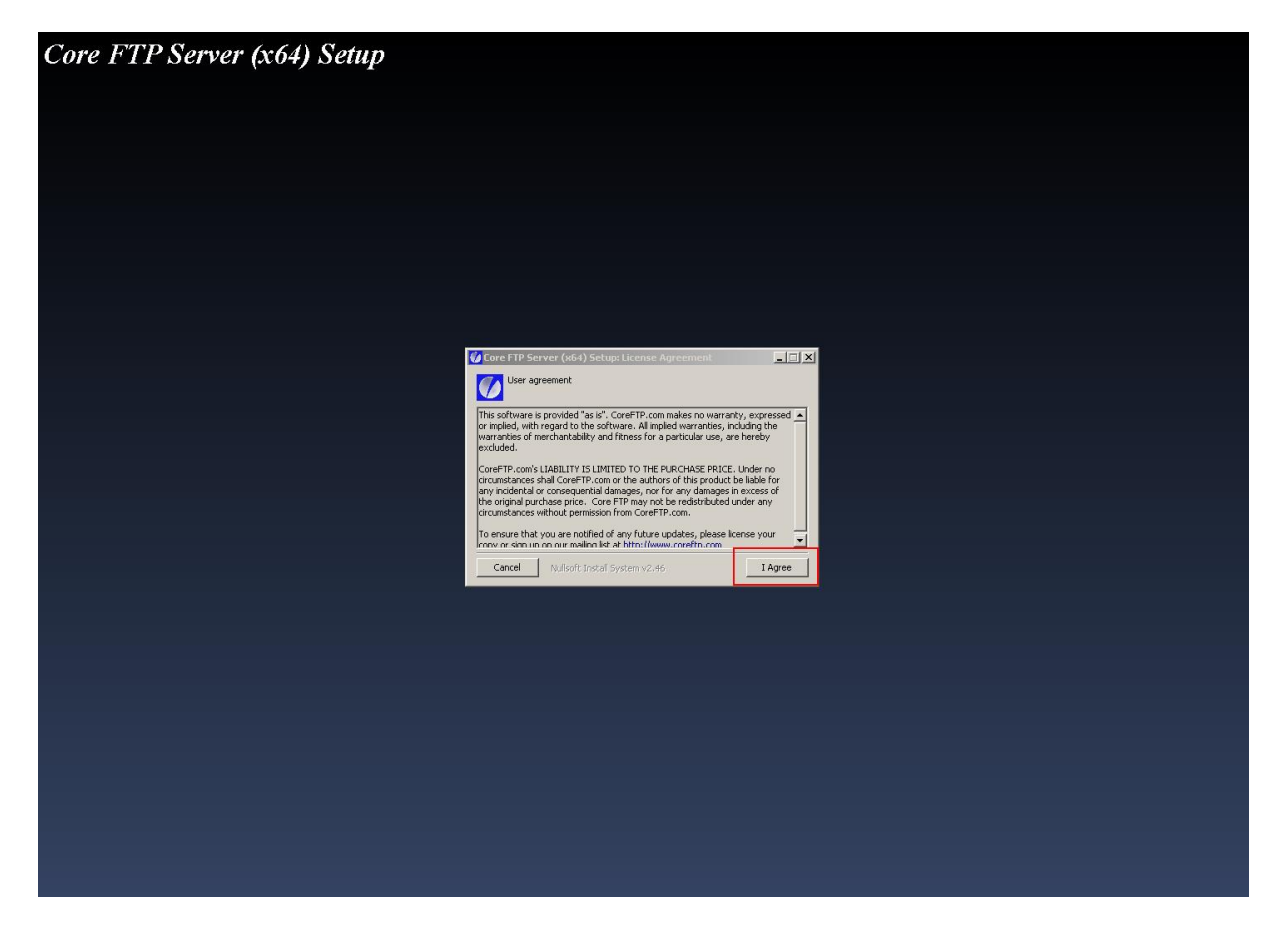

3. Next ile devam ediniz. Seçili değerlere dokunmayınız

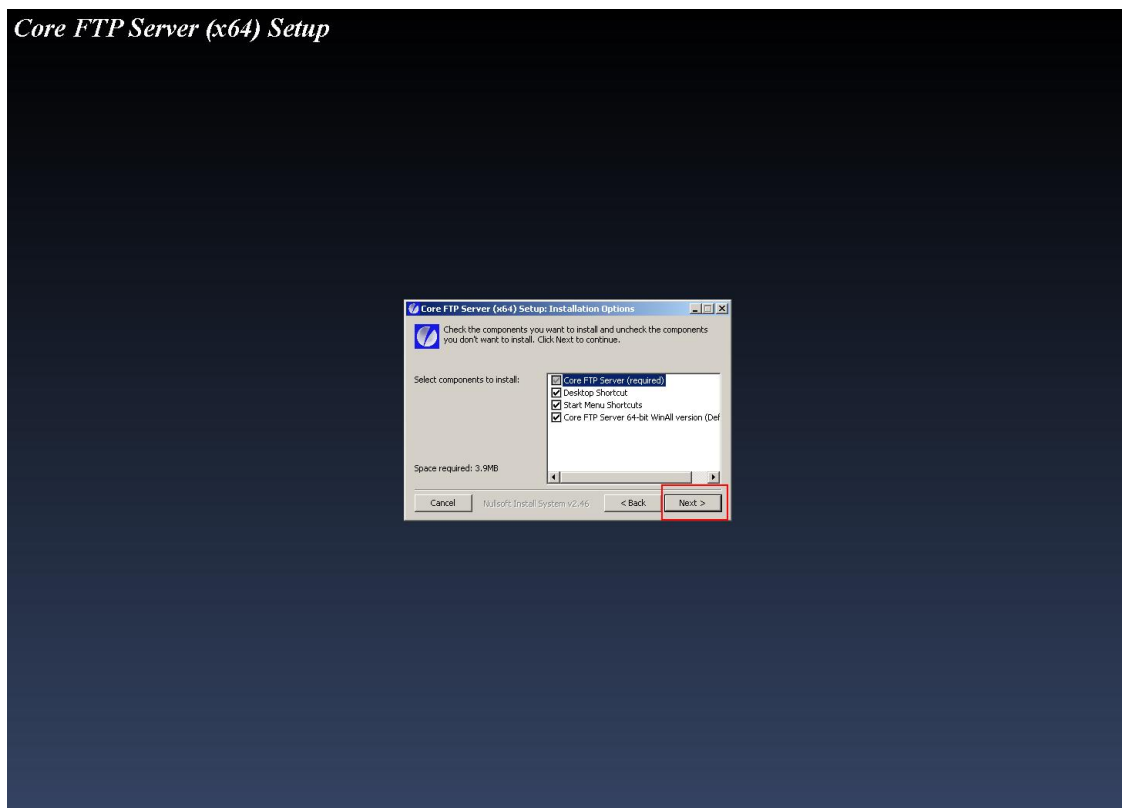

4. Programın kurulacağı yeri seçiniz. Değiştirmek istemiyorsanız Install ile devam ediniz.

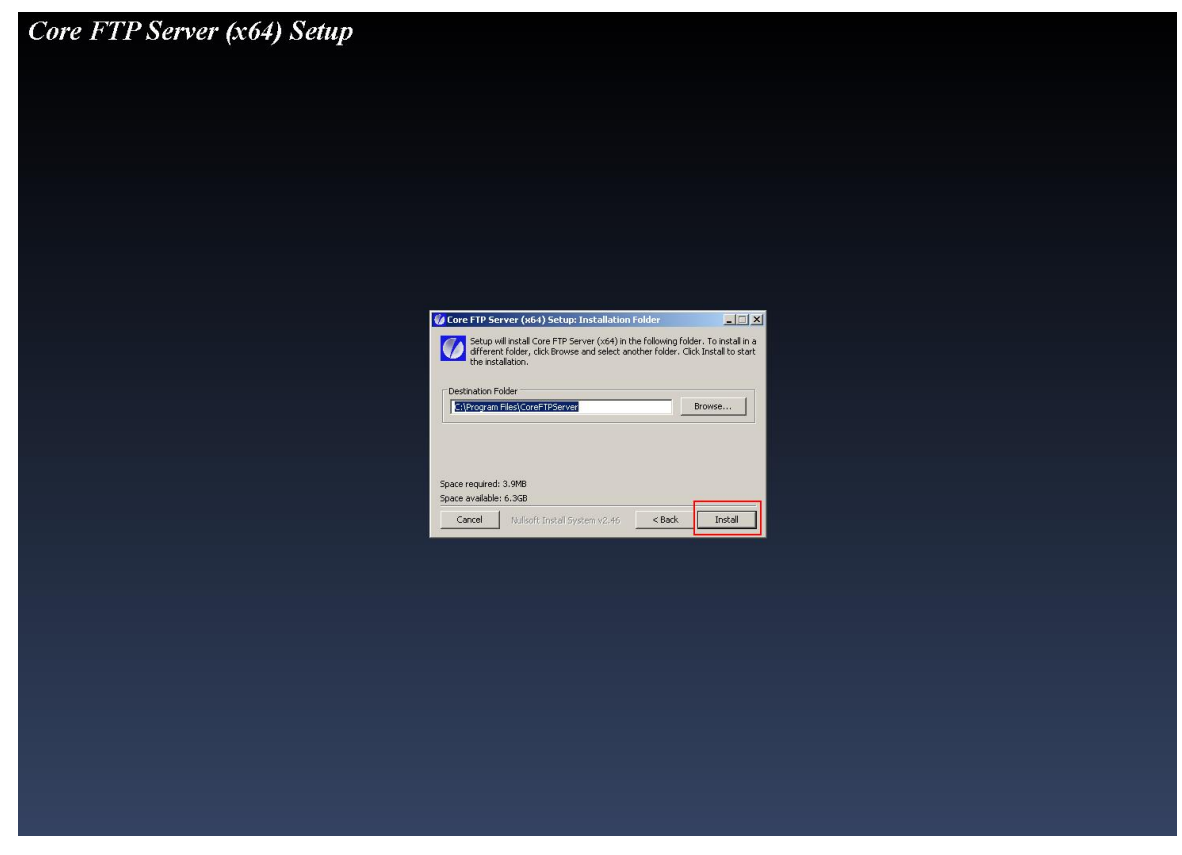

5. Kurulum bitince Close ile kapatınız.

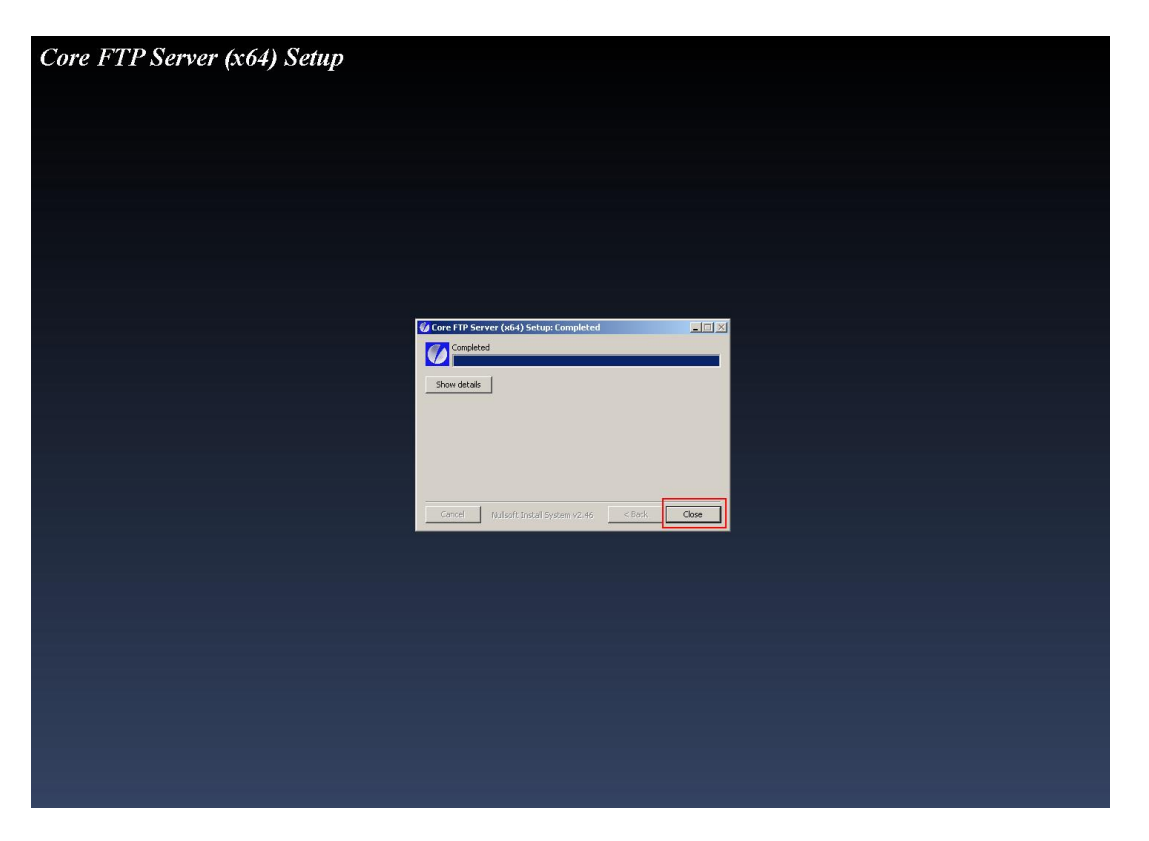

6. Kurulan programın masaüstündeki kısayolunu Yönetici olarak çalıştırınız.

|       |                             | _   |
|-------|-----------------------------|-----|
|       | 🐔 SkyDrive Pro              | - • |
|       | Uyumluluk sorunu giderme    |     |
|       | Dosya konumunu aç           |     |
|       | Aș                          | _   |
|       | 🚱 Yönetici olarak çalıştır  |     |
|       | S Share with Skype          |     |
|       | 7-Zip                       |     |
|       | Scan for Viruses            |     |
|       | Görev Çubuğuna Sabitle      |     |
|       | Başlat Menüsüne Sabitle     |     |
|       | Önceki Sürümleri Geri Yükle |     |
|       | Gönder                      | •   |
|       | Kes                         |     |
|       | Kopyala                     |     |
|       | Kissuel Olustur             |     |
|       | cil                         |     |
|       | Dii<br>Vanidan Adlandır     |     |
|       |                             | _   |
|       | Özellikler                  |     |
| 7     |                             |     |
| Core  | FTP                         |     |
| Serve | r(x64)                      |     |
|       |                             |     |

## 7. Açılan sayfada Setup bölümüne giriniz

| ý, | Core FTP Ser   | ver    |              |               |          |                      |
|----|----------------|--------|--------------|---------------|----------|----------------------|
| [  | Start          | Setup  | Access Rules | Start service | Register | Quit                 |
|    |                |        |              |               |          | Auto start (service) |
| 1  | /iew by domain |        |              |               |          |                      |
|    |                |        | 7            |               |          | Press F1 for help    |
|    | Address        | Domain | User         | Connected     | Action   | Command              |
|    |                |        |              |               |          |                      |
|    |                |        |              |               |          |                      |
|    |                |        |              |               |          |                      |
|    |                |        |              |               |          |                      |
|    |                |        |              |               |          |                      |
|    |                |        |              |               |          |                      |
|    | •              |        |              |               |          |                      |
|    | View Activity  | ,      |              |               |          |                      |
|    | ,              |        |              |               |          |                      |
|    |                |        |              |               |          |                      |
|    |                |        |              |               |          |                      |
|    |                |        |              |               |          |                      |
|    |                |        |              |               |          |                      |
|    |                |        |              |               |          |                      |
|    |                |        |              |               |          | <b>_</b>             |
|    |                |        |              |               |          |                      |

## 8. New ile Domain ayarlarımızı oluşturacağız

| Setup           |             |             |     |        |        | ×    |
|-----------------|-------------|-------------|-----|--------|--------|------|
| Domains         |             |             |     |        |        |      |
|                 | Static      |             | New | Edit   | Delete | Сору |
| Domain Name     | Address     | Create Date |     | Status |        |      |
|                 |             |             |     |        |        |      |
|                 |             |             |     |        |        |      |
|                 |             |             |     |        |        |      |
|                 |             |             |     |        |        |      |
|                 |             |             |     |        |        |      |
|                 |             |             |     |        |        |      |
|                 |             |             |     |        |        |      |
| Users           |             |             | New | Edit   | Delete | Сору |
| User Name       | Create Date | Status      |     |        |        |      |
|                 |             |             |     |        |        |      |
|                 |             |             |     |        |        |      |
|                 |             |             |     |        |        |      |
|                 |             |             |     |        |        |      |
|                 |             |             |     |        |        |      |
|                 |             |             |     |        |        |      |
|                 |             |             |     |        |        |      |
|                 |             |             |     |        |        |      |
|                 |             |             |     |        |        | ок   |
| Total users (0) |             |             |     |        |        | UK   |

9. Domain Name olarak localhost seçelim. IP adresi olarak Server bilgisayarımızın IP adresini belirtiyoruz. Port olarak 10021 yazıyoruz. Base Directory kısmına Network için seçtiğimiz klasörü seçiyoruz. Sağ alt köşede Show Hidden Files işaretliyoruz. OK ile kapatıyoruz.

| Domain properties   | X                                                                                                    |
|---------------------|----------------------------------------------------------------------------------------------------|
| Domain Name:        | localhost Ok                                                                                                    |
| Domain IP/Address:  | 192.168.1.254 Resolve Port: 10021 Cancel                                                                                                    |
| Certificate         | Clear Self signed certificate                                                                                                    |
| Base directory      | E:\NETWORK                                                                                                    |
| Description:        |                                                                                                    |
|                     | Disable domain Disable FTP  Disable FTP |
| Idle timeout:       | 600 seconds Session timeout: 0 minutes                                                                                                    |
| Logon Message       |                                                                                                    |
| Logoff Message      |                                                                                                    |
|                     | □ Allow key authentication □ Key authentication only □ Force password with keys                                                                                                    |
|                     | Enable Active Directory users                                                                                                    |
|                     | Ignore AD home directory Core FTP base user                                                                                                    |
|                     | User domain User domain                                                                                                    |
| Send buffer size    | PASV port range 0 thru 0                                                                                                    |
| Receive buffer size | PASV address/IP                                                                                                    |
| Max connections     | 10 El 🔽 Block bounce attacks / FXP 🔽 Disable Nagle 🔽 Show hidden files                                                                                                    |
| Max conns per IP    | 3 Ignore userid case No GMT Disable auto-ban                                                                                                    |
|                     |                                                                                                    |

10. New ile kullanıcımızı oluşturuyoruz.

| Setup                                            | X |
|--------------------------------------------------|---|
| Domains                                          |   |
| Static New Edit Delete Copy                      |   |
| Domain Name Address Create Date Status           |   |
| localhost 192.168.1.254 October 05, 2020 Enabled |   |
|                                                  |   |
| Users (0) Edit Delete Copy                       |   |
| User Name Create Date Status                     |   |
|                                                  |   |
| Total users (0)                                  |   |

#### 11.General bölümünde

User Name: shima

Password: seiki

yazıyoruz. Home Directory olarak makinelerle paylaşacağımız Network klasörünü seçiyoruz. Her zaman girişe izin vermek için Always allow login seçiyoruz. Tüm bunlardan sonra OK ile kapatıyoruz.

| User Details                 |                             | ×                                            |
|------------------------------|-----------------------------|----------------------------------------------|
| General                      |                             |                                              |
| Permissions                  | User name: shima            | Group: X                                     |
| Scripts/Commands<br>Security | Password: *****             | Home directory: E:\NETWORK                   |
|                              | Disable Account             | Lock user in home directory                  |
|                              | Anonymous User              | Allow user to change password                |
|                              | Remove account on           | Always allow login                           |
|                              | 05.10.2020 💌                | Enable Quotas 0 MB                           |
|                              | Disable account on          |                                              |
|                              | 05.10.2020 💌                | Uploads to Downloads                         |
|                              | Max Upload speed: 0 CPS/s   | ec Download credit 0 KB                      |
|                              | Max Download speed: 0 CPS/s | ec                                           |
|                              | Idle timeout: 600 secon     | Limit # of logins to 0 per IP address        |
|                              | Session timeout:            | Lockout user after 5 failures for 10 minutes |
|                              | Max user logins: 0          |                                              |
|                              |                             |                                              |
|                              |                             | Ok                                           |

12. Permissions kısmıda klasörün üzerine tıklayıp tümünü işaretliyoruz

| User Details                                                           |                                                                                                    | ×                 |
|------------------------------------------------------------------------|----------------------------------------------------------------------------------------------------|-------------------|
| User Details<br>General<br>Permissions<br>Scripts/Commands<br>Security | Directory Access      Path   Access     E:\NETWORK\shi   RWADELCRI     Add   Delete     Enter path or share manually: | File Permissions: |
|                                                                        |                                                                                                    | Ok                |

13. Ayarlarımızı tamamladıktan sonra OK ile çıkıyoruz

| Setup           |                  |                  |          | X        |
|-----------------|------------------|------------------|----------|----------|
| Domains         |                  |                  |          |          |
|                 | Static           | New              | EditDela | ete Copy |
| Domain Name     | Address          | Create Date      | Status   |          |
| localhost       | 192.168.1.254    | October 05, 2020 | Enabled  |          |
|                 |                  |                  |          |          |
| Users (1)       |                  | New              | Edit Del | ete Copy |
| User Name       | Create Date      | Status           |          |          |
| shima           | October 05, 2020 | Enabled          |          |          |
|                 |                  |                  |          |          |
|                 |                  |                  |          |          |
|                 |                  |                  |          |          |
|                 |                  |                  |          |          |
|                 |                  |                  |          |          |
|                 |                  |                  |          |          |
|                 |                  |                  |          |          |
|                 |                  |                  |          |          |
| Total users (1) |                  |                  |          | ОК       |

14. Programın otomatik olarak başlaması için Auto Start'ı seçip Start Service ile başlatıyoruz

| 🔅 Core FTP Serve | r      |              |               |         | <u>_ 0 ×</u>           |
|------------------|--------|--------------|---------------|---------|------------------------|
| Start            | Setup  | Access Rules | Start service | Registe | r Quit                 |
|                  |        |              |               |         | 🗹 Auto start (service) |
| View by domain   |        |              |               |         |                        |
|                  |        | <b>v</b>     |               |         | Press F1 for help      |
| Address          | Domain | User         | Connected     | Action  | Command                |
|                  |        |              |               |         |                        |
|                  |        |              |               |         |                        |
|                  |        |              |               |         |                        |
|                  |        |              |               |         |                        |
|                  |        |              |               |         |                        |
| •                |        |              |               |         | ► ►                    |
| 🗌 View Activity  |        |              |               |         |                        |
|                  |        |              |               |         | <u> </u>               |
|                  |        |              |               |         |                        |
|                  |        |              |               |         |                        |
|                  |        |              |               |         |                        |
|                  |        |              |               |         |                        |
|                  |        |              |               |         | <u></u>                |

### 15. Programın çalışabilmesi için Firewall'u kapatıyoruz.

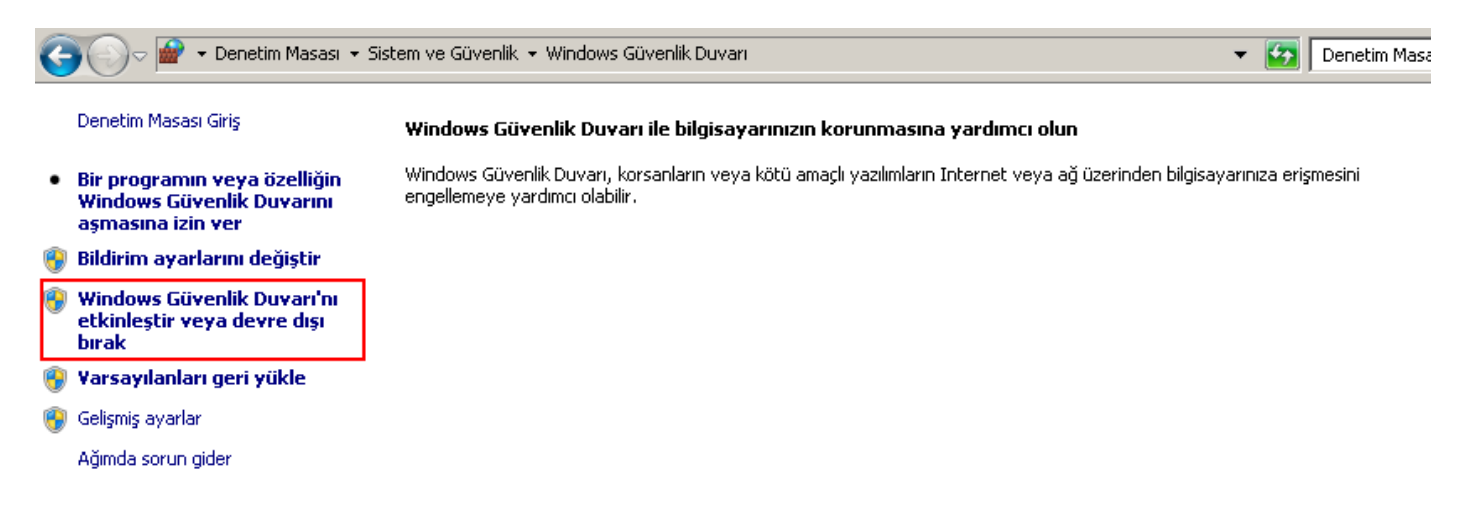

İyi çalışmalar